## Employer Portal Release Notes

Release August 2023

#### Table Of Contents

| 1.1 Employer Portal Sprint And Release Dates 2023 |   |
|---------------------------------------------------|---|
| 2 User Impact                                     | 4 |
| 2.1 Australia                                     | 4 |
| 2.2 STP                                           | 4 |
| 2.3 UK View                                       | 4 |
| 3 Enhancements                                    | 6 |
| 4 Validation And Rule Changes                     | 7 |
| 5 Defects Fixed                                   | 8 |

- 2

## 1 Overview

The SuperChoice Employer Portal will not be available as follows:

#### <u>UAT:</u>

Tuesday 22 August 2023 12:00pm – 8:00pm (AEST)

We will also be taking the opportunity to perform some infrastructure upgrades, hence, this maintenance window will run longer than normal, and will conclude at 8pm.

#### **Production:**

Tuesday 5 September 2023 7:00pm – 10:00pm (AEST)

#### 1.1 Employer Portal Sprint and Release Dates 2023

Note that these release dates are subject to change

| Release   | UAT            | Production    |
|-----------|----------------|---------------|
| September | Tuesday 19-Sep | Tuesday 3-Oct |
| October   | Tuesday 24-Oct | Tuesday 7-Nov |
| November  | Tuesday 21-Nov | Tuesday 5-Dec |

Overview - 3

## 2 User Impact

New icons are now shown in historic contributions to give greater clarity to transaction and file type.

### 2.1 Australia

|   | Status ≑   | File Name                                                                           | ¢        | Employer(s)        | ¢ | File Type   | \$   | Last Updated            | ¢ | User 💠               | Count 💠 | Expected \$ 💠 | Received \$ 💠 | Refunded \$ 🗢 | Issues   | ¢ | Ac   | tions      |          |
|---|------------|-------------------------------------------------------------------------------------|----------|--------------------|---|-------------|------|-------------------------|---|----------------------|---------|---------------|---------------|---------------|----------|---|------|------------|----------|
| Ð |            | REUSE Usha Ad Hoc Data entry file                                                   |          | Crusader Team      |   | \$0         | сору | Thu, 17 Aug 2023, 13:38 |   | STAR-CUST            | 1       | 333.00        |               |               | <b>v</b> |   | C 🖩  | ſ          | <u>ش</u> |
| Ð | <b>→</b>   | REUSE Contribution ato-happy-clean_fi<br>e_upload.csv                               | fil      | alina cc company   |   | \$≣�        | сору | Thu, 17 Aug 2023, 13:36 |   | STAR-CUST            | 2       | 481.00        |               |               | 0        |   | ⊞ 🎝  | *          | ×        |
| Ð | A          | Add Member                                                                          |          | Team Becks Special |   | <b>2</b> +  | add  | Thu, 17 Aug 2023, 12:03 |   | STAR-CUST            | 1       |               |               |               | 0        |   | C 🖩  | ſ          | <u>۵</u> |
| Ð | A          | Add Member                                                                          |          | Team Becks Special |   | <b>2</b> +  | add  | Thu, 17 Aug 2023, 11:50 |   | STAR-CUST            | 1       |               |               |               | 2        |   | C 🖩  | ſ          | <u>ش</u> |
| Ŧ | <b>→</b>   | ato-happy-clean_file_upload.csv                                                     |          | alina cc company   |   | \$          | SAFF | Thu, 17 Aug 2023, 11:06 |   | star-alinashar<br>ed | 2       | 481.00        |               |               | 0        |   | ⊞ () |            | ×        |
| Ð | <b>≗</b> × | contribution_Bulk_Second_2MultipleFu<br>dChange.xlsx                                | un       | Team Becks Special |   | \$x         | SAFF | Thu, 17 Aug 2023, 10:14 |   | STAR-CUST            | 48      | 863.00        |               |               |          |   | ▦    | <b>±</b> ( | Ē        |
| Ð | A          | contribution_Bulk_first.xlsx                                                        |          | Team Becks Special |   | <b>\$</b> x | SAFF | Thu, 17 Aug 2023, 10:13 |   | STAR-CUST            | 48      | 863.00        |               |               | 49       |   | C 🖩  | <b>±</b> ( | <u>ش</u> |
| Ð | <b>≜</b> × | ato-all-data-as-header-POSITIONAL wit<br>Empty Column Values TRUE Juel Filter.<br>v | th<br>cs | Team Becks Special |   | \$          | SAFF | Mon, 14 Aug 2023, 14:21 |   | STAR-CUST            | 4       | 980.91        |               |               |          |   | ⊞    | ± 1        | Ŵ        |

### 2.2 STP

| •   | STPAPITEST.SINGLE.xml                          | BANK OF SUPERCHOICE - SYDNEY<br>LIMITED | 4) | Pay Event | Fri, 11 Aug 2023, 08:28 | STAR-CUST | 5 | 110 | ۵ 📩 |
|-----|------------------------------------------------|-----------------------------------------|----|-----------|-------------------------|-----------|---|-----|-----|
| •   | STP2 API AJ -Jaros Both-01-SINGLE-EMpl<br>oyer | BANK OF SUPERCHOICE - SYDNEY<br>LIMITED | ۳  | Pay Event | Fri, 11 Aug 2023, 08:16 | STAR-CUST | 5 | 113 | ۵ 📩 |
| ± 🔺 | STP2 API AJ -Jaros Both-01-SINGLE-EMpl<br>oyer | BANK OF SUPERCHOICE - SYDNEY<br>LIMITED | ۳  | Pay Event | Fri, 11 Aug 2023, 08:13 | STAR-CUST | 5 | 113 | 📥 🛍 |

### 2.3 UK view

|   |               |                                                      |                             |                |                  |                         |    |         |               |           |              |              |        | Search: |    |       |
|---|---------------|------------------------------------------------------|-----------------------------|----------------|------------------|-------------------------|----|---------|---------------|-----------|--------------|--------------|--------|---------|----|-------|
|   | Status 🖨      | File Name                                            | Employer(s)                 | File Type      | e 🗢              | Last Updated            | \$ | User    | \$<br>Count ≑ | Total £ ≑ | Included £ 🗢 | Refunded £ 🗢 | Issues | \$      | Ac | tions |
| Œ | A             | New members-Testing A-ETEL G roup                    | Testing Smartenrol Employer | <b>&amp;</b> Ø | held             | Fri, 18 Aug 2023, 00:00 | )  | system  | 2             |           |              |              | 2      |         | C⊞ | Ŵ     |
| Đ | A             | New members-Dress Reherseal-<br>ETEL Group           | Testing Smartenrol Employer | <b>&amp;</b> Ø | held             | Fri, 18 Aug 2023, 00:00 | )  | system  | 2             |           |              |              | 2      |         | C⊞ | Ŵ     |
| ŧ | $\rightarrow$ | ato-1-Contribution-Potponemen<br>t-None (2) (1).xlsx | helloalina517               | £x             | EBFileA          | Tue, 15 Aug 2023, 15:0  | 2  | atos-a  | 6             | 500.00    | 240.00       |              | Ø      |         | ⊞  | *     |
| Œ | A             | ContributionEB_TC_07_Audit.xls                       | Atos Ltd                    | <b>£</b> 🗴     | Sets one and two | Tue, 15 Aug 2023, 15:0  | 0  | BWilson | 3             | 201.00    |              |              | 21 🔳   |         | C⊞ | 📩 🛍   |

| lcon           | Meaning                | Description                                                                                                    |
|----------------|------------------------|----------------------------------------------------------------------------------------------------|
|                | Member data            | Indicator that the batch contains member data. For a file based upload then it will be paired with a file type indicator.   |
|                | Amendment              | This is a member amendment driven by a change in member maintenance.                                                        |
| <b>&amp;</b> + | Add member             | Shown when a user adds an individual member using the Add member feature.                                                   |
| £              | Contribution data (UK) | Indicator that the batch contains contributions. For a file based upload then it will be paired with a file type indicator. |

| \$  | Contribution data (AU) | As above (for Australia)                |
|-----|------------------------|-----------------------------------------|
|     | CSV file               | Standard CSV file.                      |
| x   | Excel file             | Microsoft Excel file.                   |
| ক্র | STP format file        | Single touch payroll (STP) format file. |

User Impact – 4

#### Commercial in Confidence

| lcon | Meaning             | Description                                                                     |
|------|---------------------|---------------------------------------------------------------------------------|
| 0    | Held file           | A file that is to be held and auto released later (based on defined conditions) |
| ッ    | API file            | A file that has been sent via API                                               |
| Ľ    | Unknown format file | A file where the format is not known                                            |
| 8    | Copied batch        | This batch has been copied from either a previous file or manual submission     |

User Impact – 5

## 3 Enhancements

No enhancements

Enhancements – 6

# 4 Validation And Rule Changes

No changes

Validation and Rule Changes – 7

### 5 Defects Fixed

| EPRT-180<br>13 | <ul> <li>Employee</li> <li>Contribution</li> <li>Member</li> <li>STP</li> <li>Gateway</li> </ul> | Error processing files where<br>there is both employer and<br>employee specific errors                                         | Scenario:<br>Upload an STPv2 file that contains both an employer and employee error<br>Expected Result:<br>Errors should be shown on the grid<br>Actual Result:<br>Red error - "Unable to validate" on validation screen                                                                                                    |
|----------------|--------------------------------------------------------------------------------------------------|----------------------------------------------------------------------------------------------------|----------------------------------------------------------------------------------------------------|
| EPRT-171<br>71 | <ul> <li>Employee</li> <li>Contribution</li> <li>Member</li> <li>STP</li> <li>Gateway</li> </ul> | Portal was ignoring an error if<br>PayrollAgent.Email wasn't<br>supplied and allowing the file to<br>be submitted              | Scenario:<br>Upload an STPv2 file with an empty email for Payroll Agent<br>Expected Result:<br>An error should be shown against the email<br>Actual Result:<br>No error - able to submit                                                                                                    |
| EPRT-180<br>07 | <ul> <li>Employee</li> <li>Contribution</li> <li>Member</li> <li>STP</li> <li>Gateway</li> </ul> | Error loading a file containing a<br>member linked to an inactive<br>scheme                                                    | Scenario:<br>Reuse a contribution file containing a member linked to an inactive scheme<br>Expected Result:<br>File should be loaded and member shown as linked to inactive scheme<br>Actual Result:<br>Red error - "Error occurred loading contribution list" on grid                                                                                                    |
| EPRT-179<br>50 | <ul> <li>Employee</li> <li>Contribution</li> <li>Member</li> <li>STP</li> <li>Gateway</li> </ul> | Inconsistent date formats in<br>audit history                                                                                  | Update employment end date, start date (or any other date). Date changed includes a time component - should just be a date.                                                                                                    |
| EPRT-179<br>34 | <ul> <li>Employee</li> <li>Contribution</li> <li>Member</li> <li>STP</li> <li>Gateway</li> </ul> | Member audit history shows two<br>entries when surname is<br>updated                                                           | When updating surname, two entries are shown in the audit history instead of one                                                                                                    |
| EPRT-179<br>44 | <ul> <li>Employee</li> <li>Contribution</li> <li>Member</li> <li>STP</li> <li>Gateway</li> </ul> | Batch audit shows field id<br>instead of the display name                                                                      | When viewing the audit history for a batch it is expected that the display name for the fields will be shown instead of the field id                                                                                                    |
| EPRT-178<br>78 | <ul> <li>Employee</li> <li>Contribution</li> <li>Member</li> <li>STP</li> <li>Gateway</li> </ul> | Order of audit is sometimes not<br>correct it is not sorted in<br>descending order of date/time                                | <ul> <li>Scenario: <ol> <li>Upload a contribution file for an employer for which we previously uploaded a file in July</li> <li>Verify Member audit History</li> </ol> </li> <li>Expected : Audit data changes added from the file upload should be at the start</li> <li>Actual : Audit changes from the file upload are shown at the end</li> <li>This happens when you upload and visit the page first time and click on audit. When revisiting the same page it shows in the correct order</li> </ul> |
| EPRT-178<br>83 | <ul> <li>Employee</li> <li>Contribution</li> <li>Member</li> <li>STP</li> <li>Gateway</li> </ul> | Boolean read only custom field<br>columns are not aligned on the<br>member and contribution grid                               | When displaying a boolean read only custom field column on the grid, the values are not aligned                                                                                                    |
| EPRT-178<br>61 | <ul> <li>Employee</li> <li>Contribution</li> <li>Member</li> <li>STP</li> <li>Gateway</li> </ul> | Application does not report a<br>duplicate category Error when<br>creating a new scheme and<br>silently saves only one of them | <ol> <li>Scenario:</li> <li>Add a new scheme with two same category code and save</li> <li>Application will save only one of them without reporting the issue that user has attempted to add a duplicate category code.</li> </ol>                                                                                                    |

| EPRT-177<br>13 | <ul> <li>Employee</li> <li>Contribution</li> <li>Member</li> <li>STP</li> <li>Gateway</li> </ul> | Updating Scheme/Category/<br>Schedule fields from Field<br>maintenance does not<br>automatically apply to template | <ol> <li>Scenario:</li> <li>Update Scheme description from Field Maintenance</li> <li>Verify that user will be able to search with this new description</li> <li>Currently Scheme/Category/Schedule related changes are not reflected</li> </ol>                                                                                                  |
|----------------|--------------------------------------------------------------------------------------------------|----------------------------------------------------------------------------------------------------|----------------------------------------------------------------------------------------------------|
| EPRT-168<br>03 | <ul> <li>Employee</li> <li>Contribution</li> <li>Member</li> <li>STP</li> <li>Gateway</li> </ul> | Scheme validation error is not<br>clearing when the scheme code<br>is not unique                                   | <ol> <li>Scenario:         <ol> <li>Create a new scheme using an existing scheme code, complete all the information then click save</li> <li>After clicking save an error appears because the scheme code already exists:</li> <li>Now delete the Scheme Name and click save</li> <li>Enter a scheme name and click save.</li> </ol> </li> </ol>  |
|                |                                                                                                  |                                                                                                    | <ul> <li>Expected: The scheme name validation error should not appear as a scheme name has been provided. In this step only the duplicate error should appear.</li> <li>Actual result: The scheme name validation error should disappear but it doesn't. The duplicate error is displaying correctly as the scheme code is not unique.</li> </ul> |

Defects Fixed – 9